I. When you receive your encrypted email, you will see it in the format below:

| Notice of Housing Settlement a                                                                                                    | nd Document Request - Nov 20                                                                                                    |                                                 | • • • 🕅 Email Encryption × +                                                                                        | ·         |
|----------------------------------------------------------------------------------------------------|----------------------------------------------------------------------------------------------------|-------------------------------------------------|----------------------------------------------------------------------------------------------------|-----------|
| Encrypted Email on behalf of kalexander@sfdmc.com <do-not-reply@cloud-protect.net>     To: ⊗ Matt Hooper</do-not-reply@cloud-protect.net> |                                                                                                    | ⊕ ← ← →   ⊗   ⊞   ···     Fri 2024-11-15 534 AM | ← → C 向 to us-encrypt.cloud-protect.net/auth                                                                        | ९ ☆ ⊉ 🗷 : |
|                                                                                                    | -++++++++++++++++++++++++++++++++++++++                                                                                                    |                                                 | HIII                                                                                                    |           |
|                                                                                                    | kalexander@sfdmc.com<br>sent you a socure message<br>Use this one time code to gain access to<br>the socure message reader platform<br><b>Z9Z8Z7</b><br>Access Message |                                                 | Email Encryption<br>Secure Message Reader<br>Type or paste your access code<br>Z 9 Z - 8 Z 7<br>View Secure Message |           |
| 🔨 Reply 🧭 Forward                                                                                                    | a                                                                                                    |                                                 |                                                                                                    |           |

- II. The image on the left indicates that you received a one-time access code to obtain access to the encrypted email.
- III. The image on the right indicates inputting the access code to view the encrypted email.
- IV. After you input the access code, you will be able to view the encrypted email (example below):

| Email Encryption                                                                                                    |  |  |  |  |  |
|----------------------------------------------------------------------------------------------------|--|--|--|--|--|
| K         Kyle Alexander «kalexander@sfdmc.com»         27 days           Thank you. We will be in touch soon.         2024/11/15 10.34           matt@bobsfishingsupplies.com         27 days                                                                                                    |  |  |  |  |  |
| Thanks Kyle, please find attached     2024/11/1510.33  Notice of Housing Settlement and Document Request - Nov Message explice in 27 days                                                                                                    |  |  |  |  |  |
| 20 K Kyle Alexander «kalexander@sfdmc.com» to matigbobsfahingsupplies.com - 2024/11/1510.32                                                                                                    |  |  |  |  |  |
| Dear Matt Hooper,<br>We are reaching out to inform you that a settlement process related to the recent residential building maintenance<br>submitting the required documentation at your earliest convenience.<br>Estimate Team Control (1997)<br>Property Address: Greenview Apartments, 123 Main Street, Apt 4B, Springfeld<br>Data of Settlement Detailst<br>Data of Settlement Initiation: Normaber 20, 2024<br>Data of Settlement Initiation: Normaber 20, 2024<br>Data of Settlement Initiation: Docember 10, 2024<br>Detailst for Document Submitsion: Docember 10, 2024<br>Departed Action: Please attach any supporting documents relevant to the housing settlement, such as proof of<br>residence, maintenance receipts, or correspondence related to the issue. Accepted life types include PDF, DOCX,<br>and image files.<br>Disubiting four life the attachment button in this semail.<br>Upload the relevant documents and ensure they are clear and legible.<br>For questions or assistance, please do not hesitate to contact us at support@rederiveerhousing.com or call (555) |  |  |  |  |  |
| 987-653.<br>Thank you rover prompt attention to this matter.<br>Best regards.<br>Kyle Alexander<br>Resident Services Coordinator<br>Redem View Housing Association                                                                                                    |  |  |  |  |  |
| Messages older than 30 days have automatically expired                                                                                                    |  |  |  |  |  |

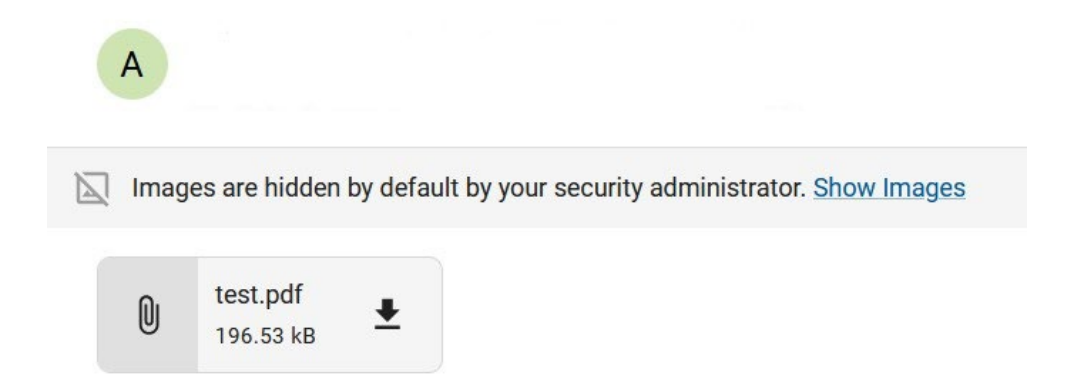

V. If the email has an attachment (example above), you can open it by clicking the downward arrow:

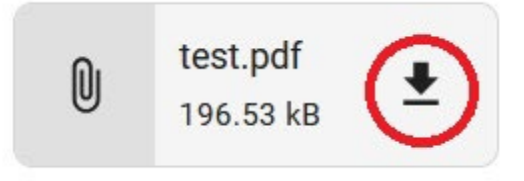

VI. Once downloaded, the attachment may be saved to your computer's **Downloads** folder by default. Otherwise, please browse to the folder to which downloaded documents are directed.

\*\* If your one-time code has expired or you have already used it, please request a new code as shown below:

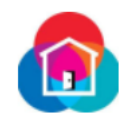

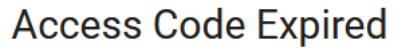

Secure Message Reader

Your access code has either been used or expired. To view your secure message, please request a new code.

Request New Code